# Korttien julkaisuohje

Tässä ohjeessa käydään läpi uusien korttien julkaiseminen Helsingin kaupunkitilaohjeeseen. Ohje on tarkoitettu niille henkilöille, joilla on adminkäyttöoikeudet kaupunkitilaohjeen Wordpress-sisällönhallintajärjestelmään.

#### Kirjautuminen Wordpressiin

- Mene osoitteeseen kaupunkitilaohje.hel.fi/wp-admin
- Syötä käyttäjätunnus ja salasana. Eteesi avautuu Kaupunkitilaohjeen ohjausnäkymä.

## Uuden kortin lisääminen

- Valitse sivupaneelista Kortit ja Lisää uusi.
- Lisää kortille otsikko.
- Kortin varsinainen tekstisisältö kirjoitetaan editorinäkymässä ensimmäisenä otsikon alla sijaitsevaan tekstikenttään. Tällöin tekstisisältö asettuu kaksipalstaisen kortin vasemmalle palstalle.
- Kortin eri osioille on varattu omat tekstikentät, kuten Lisätiedot ja –lähteet ja Helsingin ohjeet ja linjaukset. Nämä löytyvät kuvatiedostojen lataustyökalun alapuolelta.
- Ingressi lisätään kohdassa Ote.
- Kortille lisätään aina kategoria eli aihealue, jonka alle kortti kuuluu. Ilman määritettyä kategoriaa kortti ei näy etusivun hakemistossa. Kategoriat lisätään editorinäkymän oikeasta laidasta.
- Jos haluat linkittää kortin toiseen kaupunkitilaohjeen korttiin, lisää yhteys sivun oikean laidan kohdassa Liitetyt kortit.

## Tekstin muotoilu

- Tekstikentän näkymää voi vaihdella: Graafinen näyttää kaikki tekstin muotoilut ja Teksti-välilehti muotoilemattoman htmltekstin.
- Lihavoi alaotsikot ja listojen otsikot.
- Bullet-listat tehdään tekstieditorin *Järjestämätön lista* -työkalulla

#### Kuvien lisääminen

- Kuvat ladataan korttiin Kuvatiedostottyökalun Lisää tai lataa kuva –toiminnolla. Työkalu sijaitsee ensimmäisen tekstikentän alapuolella.
- Kortin pääkuva sijaitsee sivun ylälaidassa. Muut kuvat sijoittuvat oikeanpuoleiseen kuvapalstaan. Kuvateksti kirjoitetaan ladatun kuvatiedoston alle Kuvateksti-kenttään.
- Mikäli kuva halutaan esittää kortin pääkuvana, klikataan kohdassa Sijainti painiketta Pääkuva. Jos kuvan halutaan näkyvän kortin oikealla palstalla, valitaan Kuvapalsta. Kuvat järjestyvät palstaan siinä järjestyksessä, jossa ne ladataan editoriin, mutta niiden järjestystä voi vaihtaa työkalun vasemman alakulman nuolinäppäimillä.

## Kortin julkaisu

- Voit esikatsella tekemiäsi muutoksia editorinäkymän oikean yläkulman Esikatsele-painikkeesta
- Kun kortti on valmis, klikkaa sinistä *Julkaise*painiketta, jos haluat julkaista kortin heti.
- Voit myös klikata kohtaa *Tallenna luonnos*, mikäli haluat julkaista kortin myöhemmin.
- Korttia kannattaa tallentaa luonnosvaiheessa tasaisin väliajoin, jotta vältytään tehtyjen muutosten katoamiselta virhetilanteissa.

## Korttien päivitys

- Jo julkaistuun korttiin tehdyt muutokset näkyvät kortissa vasta sinisen Päivitäpainikkeen klikkaamisen jälkeen.
- Muista painaa Päivitä-painiketta tarpeeksi usein työskennellessäsi. Näin vältyt tekemiesi muutosten katoamiselta virhetilanteissa